# Instruction for install certificate verification file

- 1. Go to http://ncesrilanka.com/dcoauth
- 2. Download 2 files in this page (rootFile, IntermediateFile)

| <b>E</b>     | Home                                                                                            |                                           | Certificate Verification | Customer Register           | Login   |
|--------------|-------------------------------------------------------------------------------------------------|-------------------------------------------|--------------------------|-----------------------------|---------|
|              | Fax No                                                                                          | 1234567890                                |                          |                             |         |
|              | Email Address                                                                                   | ict@gmail.com                             |                          |                             |         |
|              | Web Address                                                                                     | www.nce.lk                                |                          |                             |         |
|              | Digital Signature Verification                                                                  | Message Us                                |                          |                             |         |
|              | Please download below two files and install to your compu<br>• Root File<br>• Intermediate File | ter to verify Digital Signature verified. |                          |                             |         |
|              |                                                                                                 |                                           |                          |                             |         |
|              |                                                                                                 |                                           |                          |                             |         |
|              |                                                                                                 |                                           |                          |                             |         |
| © 2016 - All | Rights Reserved                                                                                 |                                           | Desig                    | ned & Developed By Votre IT | Pvt Ltd |

### 3. Extract IntermediateFile in your location

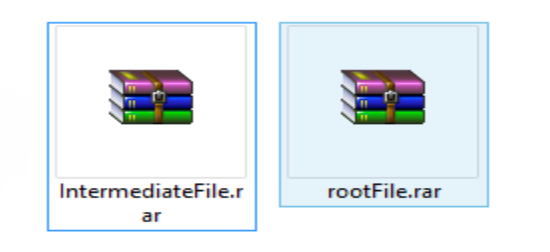

#### 4. Extract rootFile in your location

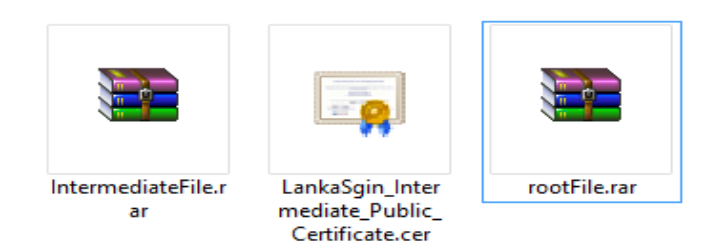

5. Double click on <a href="mailto:LankaSgin\_Intermediate\_Public\_Certificate.cer">LankaSgin\_Intermediate\_Public\_Certificate.cer</a> file

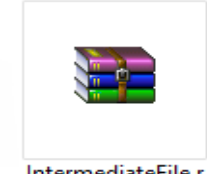

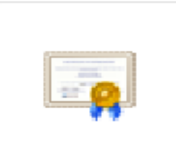

IntermediateFile.r ar

LankaSgin\_Inter mediate\_Public\_ Certificate.cer

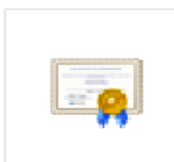

LankaSign\_Root\_ Public\_Certificate .cer

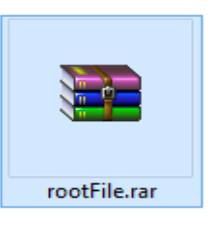

## 6. Click on **Open** button

|                                                                                                    |                                       | Open File - Security Warning                                                                                                    |  |  |
|----------------------------------------------------------------------------------------------------|---------------------------------------|----------------------------------------------------------------------------------------------------|--|--|
| Do you want to open this file?                                                                                                    |                                       |                                                                                                    |  |  |
|                                                                                                    | Name:<br>Publisher:<br>Type:<br>From: | w folder\LankaSgin_Intermediate_Public_Certificate.cer<br><b>Unknown Publisher</b><br>Security Certificate<br>C:\Users\Admin\Desktop\New folder\New folder\Lank<br>Open Cancel |  |  |
| Always ask before opening this file                                                                                                    |                                       |                                                                                                    |  |  |
| While files from the Internet can be useful, this file type can potentially harm your computer. If you do not trust the source, do not open this software. <u>What's the risk?</u> |                                       |                                                                                                    |  |  |

7. Click on Install Certificate button

. . .

|       | Certificate                                                                           | × |
|-------|---------------------------------------------------------------------------------------|---|
| Gener | ral Details Certification Path                                                        |   |
|       | Certificate Information                                                               |   |
| т     | This certificate is intended for the following purpose(s): • All application policies |   |
|       |                                                                                       |   |
|       |                                                                                       |   |
|       |                                                                                       |   |
|       | Issued to: LankaSign Certificate Authority                                            |   |
|       | Issued by: LankaSign Root CA                                                          |   |
|       | Valid from 9/4/2013 to 8/25/2020                                                      |   |
|       |                                                                                       |   |
|       | Install Certificate Issuer Statement                                                  |   |
|       |                                                                                       |   |
|       | ОК                                                                                    |   |

### 8 .Click on <u>Next</u> button

|         |                                                                                                    | ×  |  |
|---------|----------------------------------------------------------------------------------------------------|----|--|
| 🍥 🚑 ୍   |                                                                                                    |    |  |
|         |                                                                                                    |    |  |
| v       | Velcome to the Certificate Import Wizard                                                                                                    |    |  |
|         |                                                                                                    |    |  |
| Tilis   | his wizard helps you copy certificates, certificate trust lists, and certificate revocation<br>sts from your disk to a certificate store.                                                                                                    |    |  |
| A<br>ai | certificate, which is issued by a certification authority, is a confirmation of your identity<br>nd contains information used to protect data or to establish secure network<br>onnections. A certificate store is the system area where certificates are kept. |    |  |
|         | Store Location                                                                                                    |    |  |
|         | Current User                                                                                                    |    |  |
|         |                                                                                                    |    |  |
| Т       | o continue, click Next.                                                                                                    |    |  |
|         |                                                                                                    |    |  |
|         |                                                                                                    |    |  |
|         |                                                                                                    |    |  |
|         | Next Cance                                                                                                    | el |  |

| Cei | rtificate Store                                                                                             |
|-----|----------------------------------------------------------------------------------------------------|
|     | Certificate stores are system areas where certificates are kept.                                            |
|     | Windows can automatically select a certificate store, or you can specify a location for<br>the certificate. |
|     | <ul> <li>Automatically select the certificate store based on the type of certificate</li> </ul>             |
|     | O Place all certificates in the following store                                                             |
|     | Certificate store:                                                                                          |
|     | Browse                                                                                                    |
|     |                                                                                                    |
|     |                                                                                                    |
|     |                                                                                                    |
|     |                                                                                                    |
|     |                                                                                                    |
|     |                                                                                                    |
|     |                                                                                                    |
|     | Next Car                                                                                                    |
|     |                                                                                                    |

9. Click on <u>Finish</u> button

|   | 📀 🍠 Certificate Import Wizard                                                                                                  | ×  |
|---|----------------------------------------------------------------------------------------------------|----|
|   | Completing the Certificate Import Wizard                                                                                       |    |
|   | The certificate will be imported after you click Finish.                                                                       |    |
|   | You have specified the following settings:           Certificate Store Selected         Automatically determined by the wizard |    |
|   | Content Certificate                                                                                                    |    |
| r |                                                                                                    |    |
|   |                                                                                                    |    |
|   | Finish Canc                                                                                                    | el |

10. Click on <u>OK</u> button

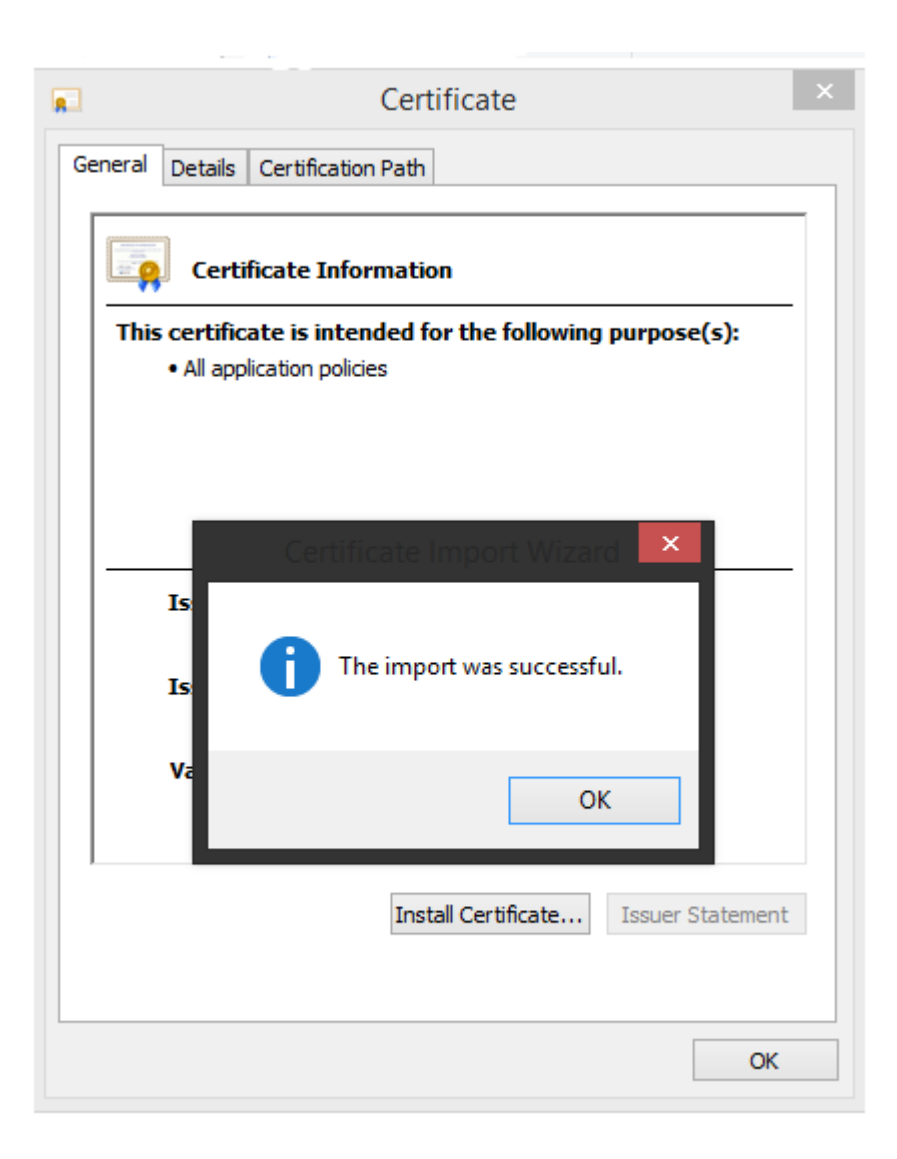

11. Double click on LankaSign\_Root\_Public\_Certificate.cer file

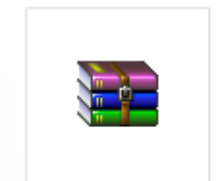

IntermediateFile.r

ar

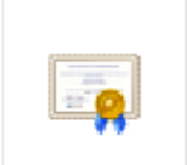

LankaSgin\_Inter mediate\_Public\_

Certificate.cer

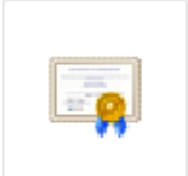

LankaSign\_Root\_ Public\_Certificate .cer

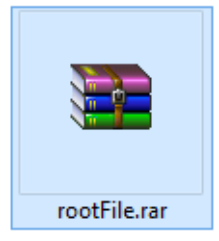

12. Click on Install Certificate button

| Certificate                                                                                                    | × |
|----------------------------------------------------------------------------------------------------|---|
| General Details Certification Path                                                                                                    |   |
| Certificate Information This certificate is intended for the following purpose(s): • All issuance policies • All application policies | - |
| Issued to: LankaSign Root CA                                                                                                    | - |
| Issued by: LankaSign Root CA                                                                                                    |   |
| Valid from 9/4/2013 to 9/4/2025                                                                                                    |   |
| Install Certificate Issuer Statemen                                                                                                   | t |
| ок                                                                                                    |   |

13. Click on <u>Next</u> button

|                                                                                                    | ×                                                                                      |
|----------------------------------------------------------------------------------------------------|----------------------------------------------------------------------------------------|
| 🍥 🖉 Certificate Import Wizard                                                                                                    |                                                                                        |
|                                                                                                    |                                                                                        |
| Welcome to the Certificate Import \                                                                                                    | Wizard                                                                                 |
| This wizard helps you copy certificates, certificate trust<br>lists from your disk to a certificate store.                                                                            | ists, and certificate revocation                                                       |
| A certificate, which is issued by a certification authority,<br>and contains information used to protect data or to esta<br>connections. A certificate store is the system area where | is a confirmation of your identity<br>blish secure network<br>e certificates are kept. |
| Store Location                                                                                                    |                                                                                        |
| <ul> <li>Current User</li> </ul>                                                                                                    |                                                                                        |
| 🔾 Local Machine                                                                                                    |                                                                                        |
| To continue, click Next.                                                                                                    |                                                                                        |
|                                                                                                    |                                                                                        |
|                                                                                                    |                                                                                        |
|                                                                                                    |                                                                                        |
|                                                                                                    | Next Cancel                                                                            |

## 14. Click on <u>Next</u> button

|     |                                                                                                    | × |
|-----|----------------------------------------------------------------------------------------------------|---|
| e 🍠 |                                                                                                    |   |
|     |                                                                                                    |   |
|     |                                                                                                    |   |
|     | Certificate stores are system areas where certificates are kept.                                         |   |
|     |                                                                                                    |   |
|     | Windows can automatically select a certificate store, or you can specify a location for the certificate. |   |
|     | $\odot$ Automatically select the certificate store based on the type of certificate                      |   |
|     | O Place all certificates in the following store                                                          |   |
|     | Certificate store:                                                                                       |   |
|     | Browse                                                                                                   |   |
|     |                                                                                                    |   |
|     |                                                                                                    |   |
|     |                                                                                                    |   |
|     |                                                                                                    |   |
|     |                                                                                                    |   |
|     |                                                                                                    |   |
|     |                                                                                                    |   |
|     | Next Cance                                                                                               | 1 |
|     |                                                                                                    |   |

## 15. Click on **<u>Finish</u>** button

|     |                                |                                        |              | × |
|-----|--------------------------------|----------------------------------------|--------------|---|
| e 🎽 |                                |                                        |              |   |
|     |                                |                                        |              |   |
|     |                                |                                        |              |   |
|     | Completing the C               | ertificate Import Wizard               |              |   |
|     |                                |                                        |              |   |
|     | The certificate will be import | ed after you click Finish.             |              |   |
|     | You have specified the follo   | wing settings:                         |              |   |
|     | Certificate Store Selected     | Automatically determined by the wizard | I            |   |
|     | Content                        | Certificate                            |              |   |
|     |                                |                                        |              |   |
|     |                                |                                        |              |   |
|     |                                |                                        |              |   |
|     |                                |                                        |              |   |
|     |                                |                                        |              |   |
|     |                                |                                        |              |   |
|     |                                |                                        |              |   |
|     |                                | Г                                      | Tirit.       |   |
|     |                                |                                        | Finish Cance |   |

## 16. Click on <u>OK</u> button

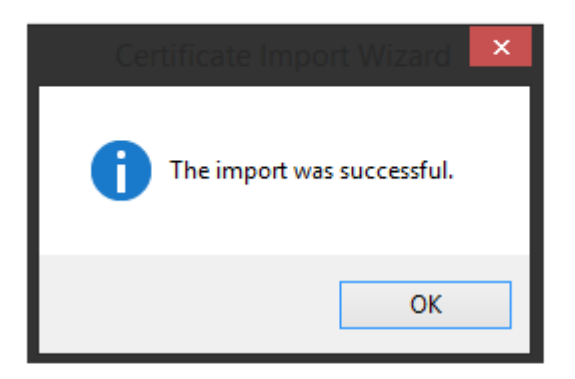

17. Now you can verify digital certificate